## <u>Guidance for installing Microsoft Office if your school has</u> <u>signed up for Office 365.</u>

Login into my school on the personal device you wish to install Microsoft office on.

On the launch panel click on Office 365

| Lounab               |              |                                |
|----------------------|--------------|--------------------------------|
| Launch               |              |                                |
| C                    |              | Connecting<br>Schools<br>to EA |
| MyApps               | Office 365   | EA Services for<br>Schools     |
|                      | <b>F</b>     | <b>ii</b>                      |
| C2k Media<br>Library | Fronter      | Equella                        |
| 9                    | N            | >>>                            |
| Admin Utilities      | C2k NewsDesk | Collaborate                    |
|                      |              |                                |

If you are asked to sign in again on the screen below ensure you use your username with @c2ken.net

| 2)    | Enter Username & Password again :                                                                     |             |             |         |            |          |            | Sign In                                                                               |      |                |                |  |
|-------|----------------------------------------------------------------------------------------------------|-------------|-------------|---------|------------|----------|------------|---------------------------------------------------------------------------------------|------|----------------|----------------|--|
|       | <i>Enter</i> : User name: <c2k <u="">username.@c2ken.net<br/>(i.e. <u>jbloggs123@c2ken.net</u>)</c2k> |             |             |         |            |          | <u>net</u> | adfs.c2kschools.net Type your user name and password. User name: Example: Domain/user |      |                |                |  |
|       | Enter                                                                                                 | ¦ your C    | 2k passi    | word:   |            |          |            | Passwo                                                                                | rd:  | Γ              | Sign In        |  |
|       | Click ¦ Sign In                                                                                       |             |             |         |            |          |            |                                                                                       |      |                |                |  |
| Click | on inst                                                                                               | all office  | e in the t  | op righ | t side of  | the page |            |                                                                                       |      |                |                |  |
| G     | iood mor                                                                                              | rning       |             |         |            |          |            |                                                                                       |      | In             | stall Office 🗸 |  |
|       | +                                                                                                    |             | w           | x       | P          | N        | đji        | N                                                                                     | S    | •              | $\rightarrow$  |  |
| S     | Start new $\vee$                                                                                      | OneDrive    | Word        | Excel   | PowerPoint | OneNote  | Teams      | Class<br>Notebook                                                                     | Sway | Forms          | All apps       |  |
| Re    | ecent Pinn                                                                                            | ed Shared w | vith me Dis | cover   |            |          |            |                                                                                       |      | ↑ Upload and c | open =~        |  |

Chose other installation

|                        |                        | Install Office 🗸                                                                                                    |  |  |  |  |  |
|------------------------|------------------------|----------------------------------------------------------------------------------------------------|--|--|--|--|--|
| N 🔐<br>Class<br>tebook | ⊻                      | Office 365 apps<br>Includes Outlook, OneDrive for Business,<br>Word, Excel, PowerPoint and more.                     |  |  |  |  |  |
|                        | $\rightarrow$          | Other installation options<br>Select a different language or install other<br>apps available with your subscription. |  |  |  |  |  |
|                        |                        | $\overline{\uparrow}$ Upload and open $\equiv$ ~                                                                     |  |  |  |  |  |
| Then clic              | k on inst              | tall Office                                                                                                    |  |  |  |  |  |
| Off                    | ice                    | VI XI 🖭 📭 💽 🍊                                                                                                    |  |  |  |  |  |
| Langu<br>Englis        | uage ①<br>sh (United S | Version<br>States) V 64-bit V                                                                                        |  |  |  |  |  |
|                        |                        |                                                                                                    |  |  |  |  |  |

## For iOS and Android:

- a. Download from your app store
- b. Sign in with your school credentials as above for full editing capability